# 第十三章 非號誌化路口

# 目錄

# 頁次

| 13.1 | 分析  | ·流程           | 13-1  |
|------|-----|---------------|-------|
| 13.2 | 操作  | 說明            | 13-2  |
| 13.  | 2.1 | 啟動分析程式        | 13-2  |
| 13.  | 2.2 | 分析型態選擇        | 13-3  |
| 13.  | 2.3 | 欄位操作說明        | 13-3  |
| 13.3 | 操作  | 範例            | 13-13 |
| 13.  | 3.1 | 範例1:T字型交叉路口   | 13-13 |
| 13.  | 3.2 | 範例 2:T 字型交叉路口 | 13-17 |
| 13.  | 3.3 | 範例3:十字型交叉路口   | 13-20 |
| 13.4 | 手册  | 例題            | 13-24 |
| 13.4 | 4.1 | 例題1:T字型交叉路口   | 13-24 |
| 13.4 | 4.2 | 例題2:十字型交叉路口   | 13-28 |

# 圖目錄

|   |         |                    | 頁次   |
|---|---------|--------------------|------|
| 圖 | 13.1-1  | 非號誌化路口分析流程         | 13-1 |
| 圖 | 13.2-1  | 非號誌化路口分析程式啟動方式     | 13-2 |
| 圖 | 13.2-2  | 非號誌化路口分析型態選擇       | 13-3 |
| 圖 | 13.2-3  | 十字型交叉路口-基本資料群組     | 13-3 |
| 圖 | 13.2-4  | 十字型交叉路口-路口圖示       | 13-4 |
| 圖 | 13.2-5  | 十字型交叉路口-道路設計群組     | 13-5 |
| 圖 | 13.2-6  | 十字型交叉路口-道路幾何群組     | 13-5 |
| 圖 | 13.2-7  | 十字型交叉路口-各流動之流量群組   | 13-6 |
| 圖 | 13.2-8  | 十字型交叉路口-衝突量與臨界間距群組 | 13-7 |
| 圖 | 13.2-9  | 十字型交叉路口-分析結果群組     | 13-7 |
| 圖 | 13.2-10 | T字型交叉路口-基本資料群組     | 13-8 |

| 啚 | 13.2-11 | T字型交叉路口-設置條件群組13-9       |
|---|---------|--------------------------|
| 圖 | 13.2-12 | T 字型交叉路口-道路設計群組13-9      |
| 圖 | 13.2-13 | T 字型交叉路口-道路幾何群組13-10     |
| 圖 | 13.2-14 | T 字型交叉路口-各流動之流量群組13-10   |
| 圖 | 13.2-15 | T 字型交叉路口-衝突量與臨界間距群組13-11 |
| 圖 | 13.2-16 | T 字型交叉路口-分析結果群組13-12     |
| 啚 | 13.3-1  | 中山路/興農路口位置示意圖13-14       |
| 圖 | 13.3-2  | 非號誌化路口範例1輸入圖13-15        |
| 啚 | 13.3-3  | 非號誌化路口範例1輸出圖13-16        |
| 啚 | 13.3-4  | 非號誌化路口範例2輸入圖13-18        |
| 啚 | 13.3-5  | 非號誌化路口範例2輸出圖13-19        |
| 啚 | 13.3-6  | 十字型交叉路口位置示意圖13-20        |
| 圖 | 13.3-7  | 非號誌化路口範例3輸入圖13-22        |
| 圖 | 13.3-8  | 非號誌化路口範例 3 輸出圖13-23      |
| 圖 | 13.4-1  | 非號誌化路口手冊例題1輸入圖13-26      |
| 圖 | 13.4-2  | 非號誌化路口手冊例題1輸出圖13-27      |
| 圖 | 13.4-3  | 非號誌化路口手冊例題2輸入圖13-30      |
| 啚 | 13.4-4  | 非號誌化路口手冊例題2輸出圖13-31      |

# 表目錄

|          |                | 頁次 |
|----------|----------------|----|
| 表 13.3-1 | 範例1T字型交叉路口車輛數  |    |
| 表 13.3-2 | 範例2T字型交叉路口車輛數  |    |
| 表 13.3-3 | 範例3十字型交叉路口車輛數  |    |
| 表 13.4-1 | 例題1T字型交叉路口車輛數  |    |
| 表 13.4-2 | 例題1分析結果比較      |    |
| 表 13.4-3 | 例題2 十字型交叉路口車輛數 |    |
| 表 13.4-4 | 例題2分析結果比較      |    |

# 13.1 分析流程

非號誌化路口係指無號誌控制車輛行進的路口,分析方法是估計路口 各車流尚未用掉之容量以訂定服務水準。圖 13.1-1 為非號誌化路口分析流 程。

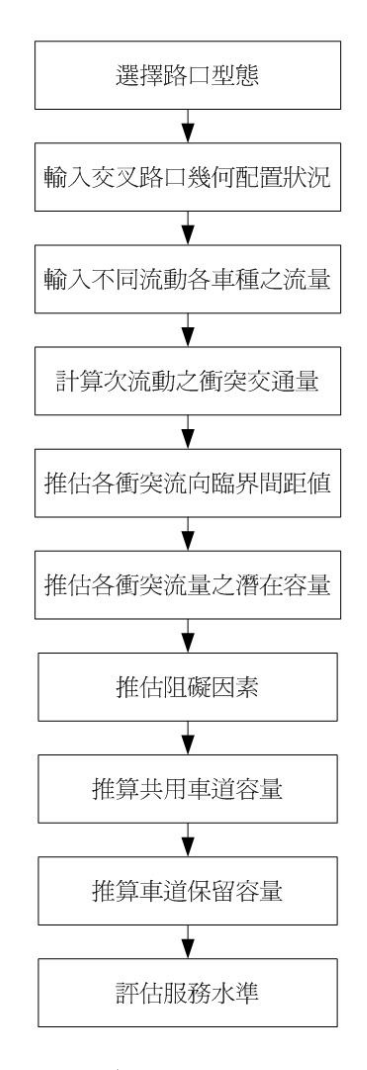

圖 13.1-1 非號誌化路口分析流程

# 13.2.1 啟動分析程式

啟動非號誌化路口分析程式路徑為:開始功能表/所有程式/臺灣公路容量分析軟體(THCS)/非號誌化交叉路口分析,如圖13.2-1所示

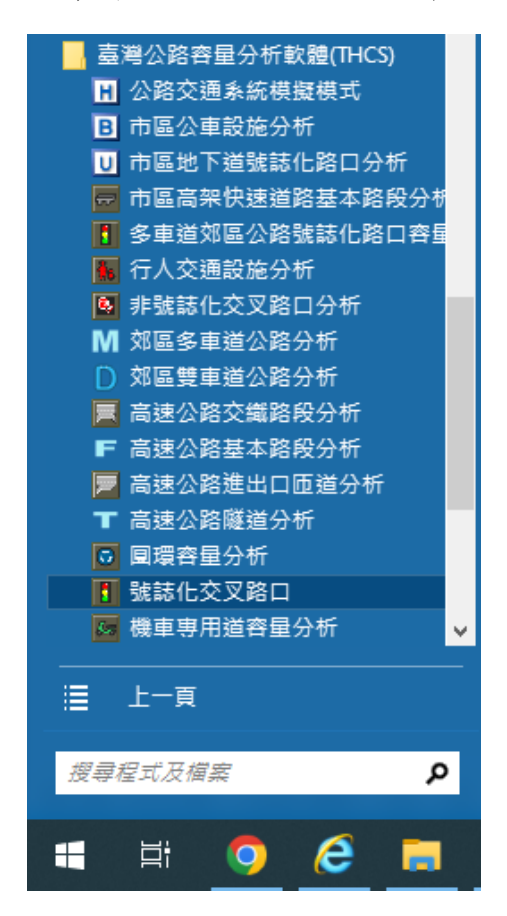

圖 13.2-1 非號誌化路口分析程式啟動方式

# 13.2.2 分析型態選擇

分析型態分為「十字型交叉路口」和「T字型交叉路口」兩選項, 如圖13.2-2。

| 分析型態選擇                               | $\mathbf{X}$ |
|--------------------------------------|--------------|
| →析型態<br>→析型態   ・ 十字型交叉路口   ○ 丁字型交叉路口 |              |
|                                      | 放棄           |

# 圖 13.2-2 非號誌化路口分析型態選擇

#### 13.2.3 欄位操作說明

建議依照分析流程圖,依序輸入欄位數值,可以避免錯誤的運算。 為了讓分析人員了解欄位的屬性,將頁面設計成數個工作群組,以下 說明各工作群組之細部操作。

## 一、十字型交叉路口

(一)基本資料群組,共有10個欄位,欄位的填寫與否將不影響分析 數值,故若為求分析便捷,可省略填寫本群組,如圖13.2-3。

| 分析人員<br>機關 <b>/</b> 公司<br>業主 | 分析地點<br>時間<br>分析年期 | 2010/ 8/25 | •  |
|------------------------------|--------------------|------------|----|
| 分析時段<br>幹道名稱及方向              | 支道名稱及方向            |            |    |
| 計畫槪述                         |                    |            | 隠藏 |

# 圖 13.2-3 十字型交叉路口-基本資料群組

1.分析人員:分析人員姓名。

2.機關/公司:分析人員所屬的機關或公司行號。

3.業主:提交分析資料的對象。

- 4.分析時段:分析資料的時間點,規劃性資料是指作規劃分析 的時間,運轉資料則是指收集資料的時間。
- 5.分析地點:分析之目標路口。
- 6.時間:執行分析的日期,開啟新專案的預設值是當日,開啟 舊專案則顯示專案執行分析的日期。
- 7.分析年期:分析資料的年份。
- 8. 幹道名稱及方向:分析路口中幹道名稱及方向分佈。
- 9.支道名稱及方向:分析路口中支道名稱及方向分佈。
- 10.計畫概述: 概略描述計畫的目的與內容。
- (二)路口圖示,以圖形顯示利於使用者理解路口之設置條件,如圖13.2-4。

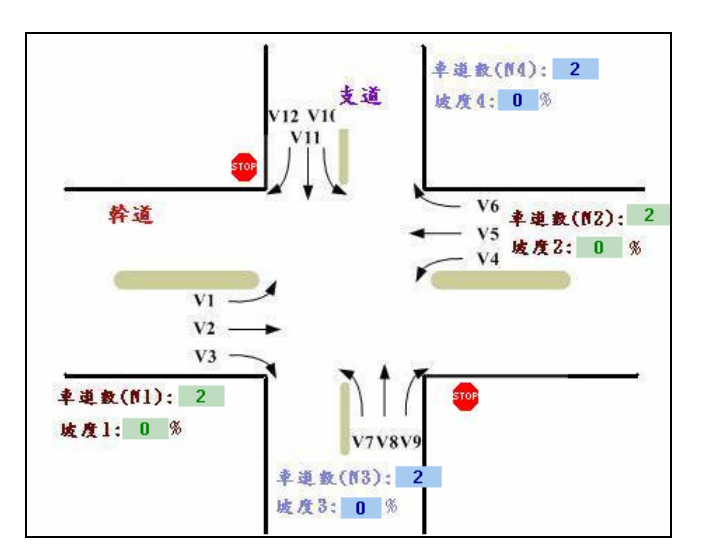

圖 13.2-4 十字型交叉路口-路口圖示

(三)道路設計群組,共計2項輸入欄位、1個下拉式選單以及1個設 定按鈕,如圖13.2-5。

| <b>》</b> 小客車當 | 量值設定 |       |      |       |        |        |
|---------------|------|-------|------|-------|--------|--------|
|               | 小    | 客車當   | 量值   |       |        |        |
| 坡度            | 小型車  | 大型車   | 聯結車  | 機踏車   |        |        |
| -6            | 0.7  | 0.715 | 0.88 | 0.204 |        |        |
| -4            | 0.8  | 0.91  | 1.12 | 0.216 |        |        |
| -2            | 0.9  | 1.105 | 1.36 | 0.228 |        |        |
| 0             | 1    | 1.3   | 1.6  | 0.24  |        |        |
| 2             | 1.2  | 1.95  | 2    | 0.264 |        | 70     |
| 4             | 1.4  | 2.6   | 2.4  | 0.288 | 幹追平均速率 | kph    |
| 6             | 1.6  | 3.25  | 2.8  | 0.312 | 幹道分隔形式 | 中央分隔 💌 |
| 1             |      |       |      |       |        | 90     |
| 預診            | 随    | 儲存    | 1    | 關閉    | 支追石轉轉角 |        |
|               |      |       |      |       |        | 當量値設定  |

## 圖 13.2-5 十字型交叉路口-道路設計群組

- 1.幹道平均速率:為固定參數,分析路口中幹道之平均行車速率,預設值70,微調鍵調整值1。
- 2.幹道分隔形式:為固定參數,分析路口中幹道之分隔形式,
   利用下拉選單選擇中央分隔或其他分隔形式。
- 3.支道右轉轉角:為固定參數,分析路口中支道右轉的轉角大 小將影響臨界間距數值,預設值90。
- 4.當量值設定:為可調參數,設定不同坡度各車種之小客車當量值,調整後需點選儲存,待重新開啟軟體後此設定值才會 被讀取。
- (四)道路幾何群組,共計 8 項輸入欄位與 4 個勾選欄位,如圖 13.2-6。

| 道路幾何    | 東向→     | 西向←     | 北向↑    | 南向↓    |
|---------|---------|---------|--------|--------|
| 車道數     | 2       | 2 .     | 2      | 2      |
| 坡度(%)   | 0 %     | 0 %     | 0 %    | 0 %    |
| 車道使用與管制 | □ 右轉專用道 | □ 右轉專用道 | ☑ 停讓管制 | ▶ 停讓管制 |

# 圖 13.2-6 十字型交叉路口-道路幾何群組

- 1.車道數:為輸入參數,分析路口各來向之車道數,預設值
   2。
- 2.坡度:為輸入參數,分析路口各來向之路面坡度,預設值
   0。

- 3.右轉專用道:為輸入參數,分析路口中幹道之各來向有無設置右轉專用車道,若有則勾選,若無則略過本項。
- 4.停讓管制:為輸入參數,分析路口中支道之各來向是否採用 「停」或「讓」管制,若有則勾選,若無則略過本項。
- (五)各流動之流量群組,路口中每一流動均有4項輸入欄位與2項 顯示欄位,十字型路口共有1~12個流動,如圖13.2-7。

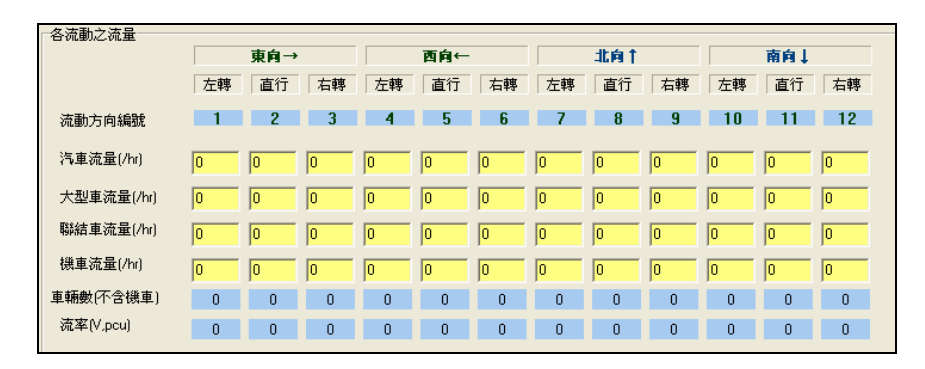

圖 13.2-7 十字型交叉路口-各流動之流量群組

- 1.汽車流量:為輸入參數,本流動方向中之小型車車流量,預 設值0。
- 2.大型車流量:為輸入參數,本流動方向中之大型車車流量, 預設值0。
- 3.聯結車流量:為輸入參數,本流動方向中之聯結車車流量, 預設值0。
- 4.機車流量:為輸入參數,本流動方向中之機車車流量,預設值0。
- 5.車輛數:為顯示參數,不含機車在內本流動之車流量數,為 顯示標記。
- 6.流率:為顯示參數,含機車在內本流動之總流率,單位為小 客車/小時。
- (六)衝突量與臨界間距群組,流動1、4、7、8、9、10、11、12 均 將自動產生3項顯示標記,如圖13.2-8。

| Γ | 各流動之流量     |     |     |    |     |    |    |     |     |     |     |     |     |
|---|------------|-----|-----|----|-----|----|----|-----|-----|-----|-----|-----|-----|
|   |            |     | 東向→ |    | 西向← |    |    | 北向↑ |     | 南向↓ |     |     |     |
|   |            | 左轉  | 直行  | 右轉 | 左轉  | 直行 | 右轉 | 左轉  | 直行  | 右轉  | 左轉  | 直行  | 右轉  |
|   | 流動方向編號     | 1   | 2   | 3  | 4   | 5  | 6  | 7   | 8   | 9   | 10  | 11  | 12  |
| Γ | 衝突量與臨界間距   |     |     |    |     |    |    |     |     |     |     |     |     |
|   | 汽車衝突量(/hr) | 0   |     |    | 0   | ]  |    | 0   | 0   | 0   | 0   | 0   | 0   |
|   | 機車衝突量(/hr) | 0   |     |    | 0   | 1  |    | 0   | 0   | 0   | 0   | 0   | 0   |
|   | 臨界間距(\$)   | 5.2 |     |    | 5.2 | 1  |    | 6.5 | 6.1 | 3.5 | 6.5 | 6.1 | 3.5 |

圖 13.2-8 十字型交叉路口-衝突量與臨界間距群組

- 汽車衝突量:屬顯示參數,為分析路口之各次流動汽車衝突
   交通量的大小,程式可自動產出數值。
- 2.機車衝突量:屬顯示參數,為分析路口之各次流動機車衝突
   交通量的大小,程式可自動產出數值。
- 3.臨界間距:藉由分向槽化、路口型態、管制方式、轉角角度、幹道平均速率等衡量各流動之臨界間距值,為程式自動產出之顯示標記。
- (七)分析結果群組,流動1、4、7、8、9、10、11、12 均有7項顯
   示欄位,如圖13.2-9。

| 分析結果          |      |   |   |      |   |   |     |      |   |     |      |    |
|---------------|------|---|---|------|---|---|-----|------|---|-----|------|----|
| 流動方向編號        | 1    | 2 | 3 | 4    | 5 | 6 | 7   | 8    | 9 | 10  | 11   | 12 |
| 潛在容量(Cp,pcph) | 1328 |   |   | 1328 |   |   | 990 | 1062 | - | 990 | 1062 | -  |
| V/Cp          | 0    |   |   | 0    |   |   | 0   | 0    | - | 0   | 0    | -  |
| 阻礙因素調整値(P)    | 1    |   |   | 1    |   |   | 1   | 1    | - | 1   | 1    | -  |
| 實際容量(Cm,pcph) | 1328 |   |   | 1328 |   |   | -   | 1062 | - | -   | 1062 | -  |
| 共用車道容量(Csh    | 1328 |   |   | 1328 |   |   |     | -    |   |     | -    |    |
| 保留容量(Cr)      | 1328 |   |   | 1328 |   |   |     | -    |   |     | -    |    |
| 服務水準(LOS)     | ۵    |   |   | А    |   |   |     |      |   |     |      |    |

# 圖 13.2-9 十字型交叉路口-分析結果群組

- 1.潛在容量:為假設理想狀況下之非號誌化路口各流動預期可 能通過的最大流率,將衝突流率與臨界間距對照手冊第14章 之圖 14.7,可求得潛在容量。若無法由圖 14.7 對照得知,則 系統將不予計算,而以「-」顯示。
- 2.V/Cp:各流動之總流率與潛在容量比。
- 3.阻礙因素調整值:利用總流率與潛在容量比和阻礙因素調整 值之關係得到。

- 4.實際容量:經由阻礙因素及潛在容量之調整而得之實際容量。
- 5.共用車道容量:當車道不只供同一個方向車流通行時,則實 際容量須經由阻礙因素調整後而得共用車道容量。
- 6.保留容量:共用車道容量減去車道需求流率即得車道之保留容量。

7.服務水準:利用保留容量值為標準衡量服務水準。

#### 二、T 字型交叉路口

(一)基本資料群組,共有10個欄位,欄位的填寫與否將不影響分析 數值,故若為求分析便捷,可省略填寫本群組,如圖13.2-10。

| 分析人員    | 交叉路口    |            |    |
|---------|---------|------------|----|
| 機關/公司   | 時間      | 2010/ 8/25 | •  |
| 業主      | 分析年期    |            |    |
| 分析時段    |         |            |    |
| 幹道名稱及方向 | 支道名稱及方向 |            |    |
| 計畫槪述    |         |            | 隠藏 |

### 圖 13.2-10 T 字型交叉路口-基本資料群組

1.分析人員:分析人員姓名。

2.機關/公司:分析人員所屬的機關或公司行號。

3.業主:提交分析資料的對象。

4.分析時段:分析資料的時間點,規劃性資料是指作規劃分析 的時間,運轉資料則是指收集資料的時間。

5.交叉路口:分析之目標路口。

6.時間:執行分析的日期,開啟新專案的預設值是當日,開啟 舊專案則顯示專案執行分析的日期。

7.分析年期:分析資料的年份。

8.計畫概述: 概略描述計畫的目的與內容。

9.幹道名稱及方向:分析路口中幹道名稱及方向分布。

10.支道名稱及方向:分析路口中支道名稱及方向分布。

(二)路口圖示,以圖形顯示利於使用者理解路口之設置條件,如圖 13.2-11。

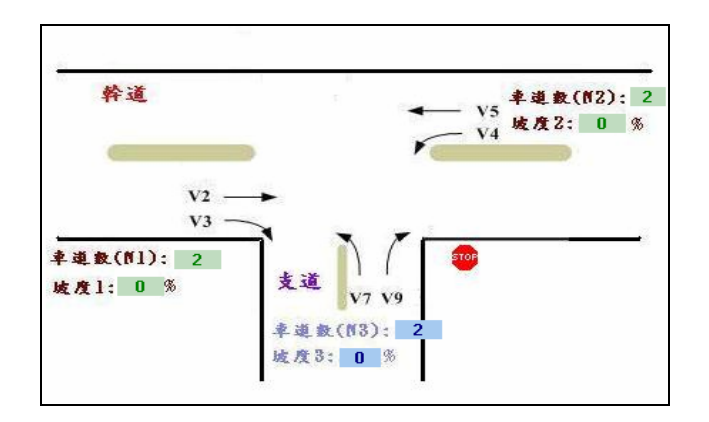

# 圖 13.2-11 T字型交叉路口-設置條件群組

- (三)道路設計群組,共計2項輸入欄位、1個下拉式選單以及1個設 定按鈕,如圖13.2-12。
  - 1.幹道平均速率:為固定參數,分析路口中幹道之平均行車速率,預設值70,微調鍵調整值1。
  - 2.幹道分隔形式:為固定參數,分析路口中幹道之分隔形式, 利用下拉選單選擇中央分隔或其他分隔形式。
  - 3.支道右轉轉角:為固定參數,分析路口中支道右轉的轉角大小將影響臨界間距數值,預設值90。
  - 4.當量值設定:為可調參數,設定不同坡度各車種之小客車當量值,調整後需點選儲存,待重新開啟軟體後此設定值才會 被讀取。

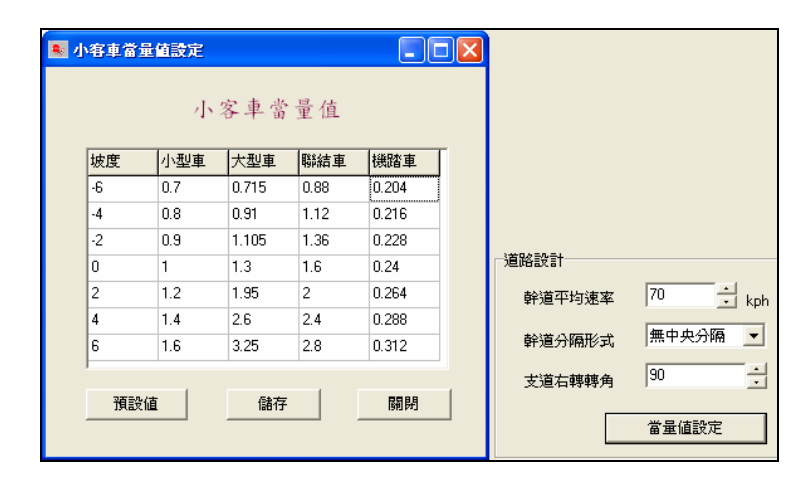

圖 13.2-12 T字型交叉路口-道路設計群組

# (四)道路幾何群組,共計 6 項輸入欄位與 2 個勾選欄位,如圖 13.2-13。

| 道路幾何    |         |         |        |        |
|---------|---------|---------|--------|--------|
|         | 東向→     | 西向←     | 北向↑    | 南向↓    |
| 車道數     | 2       | 2       | 2      | 0 *    |
| 坡度(%)   | 0 %     | 0 %     | 0 %    | 0 %    |
| 車道使用與管制 | □ 右轉専用道 | ▶ 右轉専用道 | ▶ 停讓管制 | ┏ 停讓管制 |

圖 13.2-13 T字型交叉路口-道路幾何群組

- 1.車道數(Ni):為輸入參數,分析路口各來向之車道數,預設值2。
- 2.坡度:為輸入參數,分析路口各來向之路面坡度,預設值
   0。
- 3.右轉專用道:為輸入參數,分析路口中幹道之各來向有無設置右轉專用車道,若有則勾選,若無則略過本項。
- 4.停讓管制:為輸入參數,分析路口中支道之各來向是否採用 「停」或「讓」管制,若有則勾選,若無則略過本項。
- (五)各流動之流量群組,路口中流動2、3、4、5、7、9均有4項輸 入欄位與2項顯示欄位,如圖13.2-14。

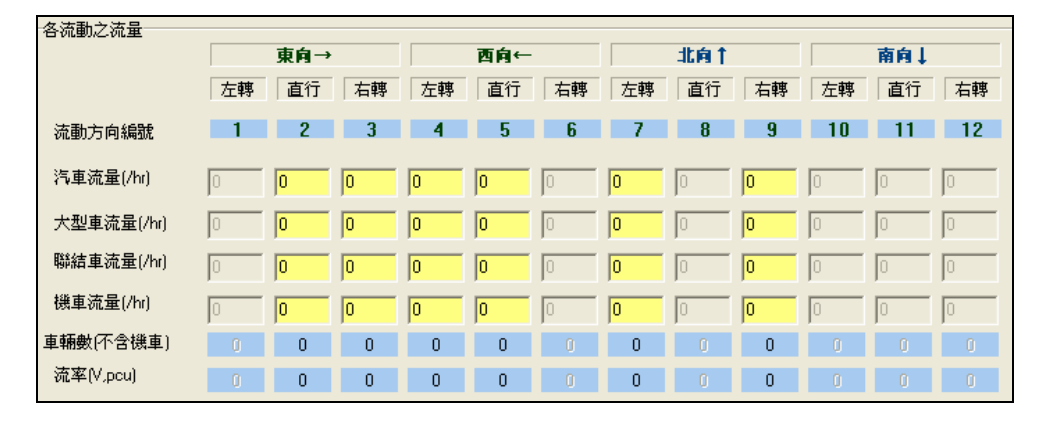

圖 13.2-14 T字型交叉路口-各流動之流量群組

1.汽車流量:為輸入參數,本流動方向中之小型車車流量,預
 設值0。

- 2.大型車流量:為輸入參數,本流動方向中之大型車車流量, 預設值0。
- 3.聯結車流量:為輸入參數,本流動方向中之聯結車車流量, 預設值0。
- 4.機車流量:為輸入參數,本流動方向中之機車車流量,預設 值0。
- 5.車輛數:為顯示參數,不含機車在內本流動之車流量數,為 顯示標記。
- 6.流率:為顯示參數,含機車在內本流動之總流率,單位為小 客車/小時。
- (六)衝突量與臨界間距群組,流動4、7、9均將自動產生3項顯示標記,如圖13.2-15。

| 各流動之流量             |    | 東向→ |    |     | 西向← |    |     | 北向↑ |     |    | 南向↓ |    |
|--------------------|----|-----|----|-----|-----|----|-----|-----|-----|----|-----|----|
|                    | 左轉 | 直行  | 右轉 | 左轉  | 直行  | 右轉 | 左轉  | 直行  | 右轉  | 左轉 | 直行  | 右轉 |
| 流動方向編號<br>衝突量與臨界間距 | 1  | 2   | 3  | 4   | 5   | 6  | 7   | 8   | 9   | 10 | 11  | 12 |
| 汽車衝突量(/hr)         |    |     |    | 0   |     |    | 0   |     | 0   |    |     |    |
| 機車衝突量(/hr)         |    |     |    | 0   |     |    | 0   |     | 0   |    |     |    |
| 臨界間距(s)            |    |     |    | 4.4 |     |    | 6.4 |     | 3.5 |    |     |    |

# 圖 13.2-15 T字型交叉路口-衝突量與臨界間距群組

- 汽車衝突量:屬顯示參數,為分析路口之各次流動汽車衝突
   交通量的大小,程式可自動產出數值。
- 2.機車衝突量:屬顯示參數,為分析路口之各次流動機車衝突
   交通量的大小,程式可自動產出數值。
- 3.臨界間距:藉由分向槽化、路口型態、管制方式、轉角角度、幹道平均速率等衡量各流動之臨界間距值,為程式自動產出之顯示標記。
- (七)分析結果群組,流動 4、7、8、9 均有 7 項顯示欄位,如圖 13.2-16。

| 分析結果          |     |   |   |   |   |   |      |   |   |    |    |    |
|---------------|-----|---|---|---|---|---|------|---|---|----|----|----|
| <b>流動方向編號</b> | 1   | 2 | 3 | 4 | 5 | 6 | 7    | 8 | 9 | 10 | 11 | 12 |
| 潛在容量(Cp,pcph) |     |   |   | • |   |   | 1008 |   | - |    |    |    |
| V/Cp          |     |   |   | - |   |   | 0    |   | - |    |    |    |
| 阻礙因素調整值(P)    |     |   |   |   |   |   | 1    |   | - |    |    |    |
| 實際容量(Cm,pcph) |     |   |   | • |   |   | -    |   | - |    |    |    |
| 共用車道容量(Csh)   |     |   |   |   |   |   |      | - |   |    |    |    |
| 保留容量(Cr)      |     |   |   |   |   |   |      |   |   |    |    |    |
| 服務水準(LOS)     |     |   |   |   |   |   |      | - |   |    |    |    |
| - 代表無法對重      | 訪會表 | ф |   |   |   |   |      |   |   |    |    |    |

圖 13.2-16 T字型交叉路口-分析結果群組

- 1.潛在容量:為假設理想狀況下之非號誌化路口各流動預期可 能通過的最大流率,將衝突流率與臨界間距對照手冊第14章 之圖 14.7,可求得潛在容量。若無法由圖 14.7 對照得知,則 系統將不予計算,而以「-」顯示。
- 2.V/Cp:各流動之總流率與潛在容量比。
- 3.阻礙因素調整值:利用總流率與潛在容量比和阻礙因素調整 值之關係得到。
- 4.實際容量:經由阻礙因素及潛在容量之調整而得之實際容量。
- 5.共用車道容量:當車道不只供同一個方向車流通行時,則實 際容量須經由阻礙因素調整後而得共用車道容量。
- 6.保留容量:共用車道容量減去車道需求流率即得車道之保留容量。
- 7.服務水準:利用保留容量值為標準衡量服務水準。

## 13.3 操作範例

「非號誌化交叉路口」子軟體提供3個本土化範例,使用者可依據操 作步驟自行輸入,或選擇「開啟舊檔」,選取已製作完成之檔案,路徑如 下:

範例 1: C:\THCS\unSignal\samples\UNSIGNAL1.UIC

範例 2: C:\THCS\unSignal\samples\UNSIGNAL2.UIC

範例 3: C:\THCS\unSignal\samples\UNSIGNAL3.UIC

# 13.3.1 範例1:T字型交叉路口

#### 一、緣起目的

非號誌化路口是指因交通量稀少而無號誌管制之路口,就定義 而言包括「屬次要道路相交而以『停』或『讓』標誌管制次要道路」、 「相交道路皆以『停』標誌管制者」及「無標誌管制之路口」三類。

## 二、計畫概述

宜蘭縣礁溪鄉中山路與興農路口為一T字型路口,道路位置如圖 13.3-1 所示。幹道(中山路)平均速率為 45kph,中央標線分隔,支 道轉角角度為 90 度,中山路與興農路皆為雙向雙車道,無設置停、 讓標誌,根據平常日調查資料,各流動方向之車輛數如表 13.3-1 所 示。試根據上述條件,評估此路口服務水準。

| 各流動方向 | 東向  |     | 西   | 向   | 北向 |    |  |
|-------|-----|-----|-----|-----|----|----|--|
| 車輛數   | 直行  | 右轉  | 左轉  | 直行  | 左轉 | 右轉 |  |
| 汽車    | 292 | 150 | 553 | 183 | 43 | 50 |  |
| 大型車   | 7   | 0   | 8   | 6   | 0  | 4  |  |
| 聯結車   | 0   | 0   | 0   | 0   | 0  | 10 |  |
| 機車    | 380 | 18  | 35  | 141 | 28 | 65 |  |

表 13.3-1 範例 1 T 字型交叉路口車輛數

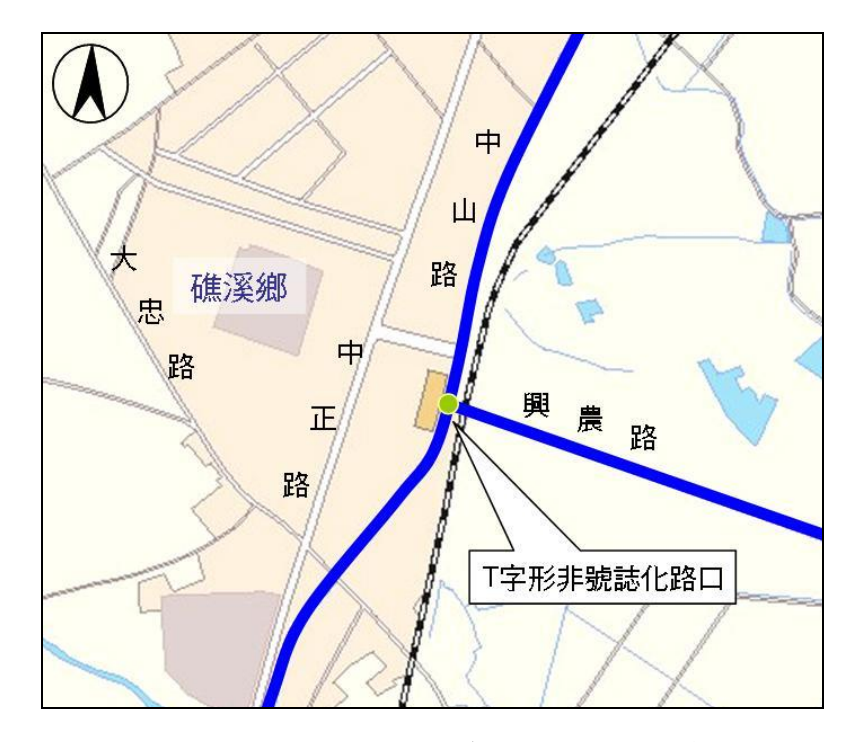

圖 13.3-1 中山路/興農路口位置示意圖

- 三、操作步驟
  - 步驟 1:建立一個新的分析專案,自「THCS Main」中選擇「非號 誌化交叉路口」子軟體,選擇「開新檔案」,選擇 T 字型 交叉路口,確定建立新的專案。
  - 步驟 2:輸入道路設計,幹道平均速率 45 kph,無中央分隔,支道 右轉轉角假設 90。
  - 步驟3:輸入道路幾何,各方向車道數皆為1,坡度0%。
  - 步驟4:輸入各流動之流量,以流動2為例,汽車流量292 vph、大型車流量7 vph、聯結車流量0 vph、機車流量380 vph,其餘5個流動以此類推。
- 四、分析結果

完成上述操作步驟,輸入畫面及輸出報表見圖 13.3-2 及圖 13.3-3 所示。西向共用車道容量 1,353 vph,保留容量 781 vph,服務水準 A 級,北向因臨界間距與衝突量無法對應於表中,故無法求出其服務 水準。

| 🐨 交通部運輸研究所非難誌化路口服務水準                      | 分析 - [UNSIGNAL1.UIC]                           |                                            |
|-------------------------------------------|------------------------------------------------|--------------------------------------------|
| ▲ 檔案(E) 編輯(E) 檢視(V) 視窗(W) 模式!             | 換 説明(出)                                        | - 8 >                                      |
| ji 🗁 🖬 🗶 🚡 🖻 🖬 🖬 🖉                        | · 💷 · 🖉                                        |                                            |
| ● 「「「」」「「」」「」」「」」「」」「」」「」」「」」「」」「」」「」」「」」 |                                                | ・・・・・・・・・・・・・・・・・・・・・・・・・・・・・・・・・・・・       |
|                                           | ットのだ!<br>「道験時計例 周示                             |                                            |
| ▶ 97019公路容量(1-2)                          |                                                |                                            |
| 一期中                                       |                                                |                                            |
| C 来り進色<br>② unsignal                      |                                                |                                            |
|                                           |                                                |                                            |
| UNSIGNAL2.UIC                             | 幹道                                             | ▲連載(N2): 1                                 |
|                                           |                                                | V5 坡度2: 0 %                                |
|                                           |                                                |                                            |
| Insignal Intersection Files (* LIIC)      | V2                                             |                                            |
|                                           | V3                                             | 道路設計                                       |
| 服務水準對照表                                   | 幸進数(N1): 1                                     | 幹道平均速率<br>45<br>- 1 kph                    |
|                                           | 城度1:0% 支道<br>V7 V9                             |                                            |
| LOS 保留容量(Cr)                              | 幸進数(113):                                      | 野道分開形式, m 1 205 m 1                        |
| A 400≦Cr                                  | 坡度3:0%                                         | 支道右轉轉角 90 一                                |
| B 300≦Cr<400                              |                                                | ■ 常量値設定                                    |
| C 200≦Cr<300                              |                                                |                                            |
| D 100≦Cr<200                              | 道路幾何                                           |                                            |
| E 0≦Cr<100                                | 東向→                                            | 西向← 北向↑ 南向↓                                |
| F Cr<0                                    | 車道數 1 -                                        |                                            |
| 單位:小客車/小時                                 | 10 ×                                           |                                            |
|                                           |                                                |                                            |
|                                           | 車道使用與管制   石縣專用道                                | 石字等用道   <b>伊護官制</b>   伊護官制                 |
|                                           | 各流動之流量                                         |                                            |
|                                           |                                                |                                            |
|                                           | 左聘   直行   石聘                                   | 左轉   直行   石轉   左轉   直行   石轉   左轉   直行   石轉 |
|                                           | 流動方向編號 1 2 3                                   | 4 5 6 7 8 9 10 11 12                       |
|                                           | 汽車流量(/hr) 0 292 150                            | 553 183 0 43 0 50 0 0 0                    |
|                                           | 大型車流量(/hr) 0 7 0                               | 8 6 0 0 4 0 0                              |
|                                           | ₩結車流量(/hr) 0 0 0 0                             |                                            |
|                                           | -  -  -  -  -  -  -  -  -  -  -  -  -          |                                            |
|                                           |                                                | 30 141 10 28 10 165 10 10 10               |
|                                           | 二年HISE(11日100年) 233 130<br>流率(V.pcu) 0 202 154 | 501 103 U 43 U 64 U U U                    |
|                                           |                                                |                                            |
|                                           | 個天重與臨外間距<br>21-5-6-5-8-000                     | 110 1101                                   |
|                                           | 汽車衝突量(/hr)                                     | 1124  374                                  |
|                                           | 機車衝突量(/hr)                                     | 120 170 117                                |
|                                           | 臨界間距(s)                                        | 3.7 5.4 2.8                                |
|                                           |                                                | 1.4-5.44                                   |
|                                           |                                                | 到17訂身                                      |
|                                           | 7707和木<br>さ動士白姫靴 1 2 3                         | 4 5 6 7 8 9 10 11 12                       |
|                                           |                                                |                                            |
|                                           | 潛在容量(Cp.pcph)                                  | 1353 203 -                                 |
|                                           | V/Cp                                           | 0.423 0.246 -                              |
|                                           | 阻礙因素調整值(P)                                     | 0.657 0.818 -                              |
|                                           | 實際容量(Cm,pcph)                                  | 1353 133 -                                 |
|                                           |                                                |                                            |
|                                           | 共用車道容量(Csh)                                    | -                                          |
|                                           | 保留容量(Cr)                                       | 781                                        |
|                                           | 服務水準(LOS)                                      | A                                          |
|                                           | - 代表每注對應於回志由                                   |                                            |
|                                           | 1、衣盖広河島房 曽衣甲                                   |                                            |

圖 13.3-2 非號誌化路口範例 1 輸入圖

|                 |   |         | IOT THC  | S 非號誌( | 化路口分析   |               |         |        |      | $\bigcirc$ |
|-----------------|---|---------|----------|--------|---------|---------------|---------|--------|------|------------|
| 分析人員:           |   |         |          |        |         | 路口:           |         |        |      |            |
| 機關/公司:          |   |         |          |        |         |               |         |        |      |            |
| 業主:             |   |         |          |        | 分析      | 時間:           | 2020/6/ | 16     |      |            |
| 分析時段:           |   |         |          |        | 分析      | - 年期:         |         |        |      |            |
| 計畫概述:           |   |         |          |        |         |               |         |        |      |            |
| 幹道名稱及方向         | : |         |          |        | 支道名称    | <b>筹及方向</b> : |         |        |      |            |
|                 |   |         |          | 道路言    | 设計資料    |               |         |        |      |            |
| 幹道平均速率:         |   | 45      | vph      |        | 幹道分     | 隔設施:          |         | 無      | 中央分隔 |            |
| 支道右轉轉角:         |   | 9       | 0度       |        |         |               |         | 1      |      |            |
| 方向/路段:          |   | 方向(一)幹3 | ž        |        | 方向(二)幹部 | ž.            |         | 方向(三)支 | 道    |            |
| 標誌管制:           |   | 魚       |          |        | 魚       |               |         | 讓      |      |            |
| 専用道:            |   | 無       |          |        | 無       |               |         | 無      |      |            |
| 車道數:            |   | 1       | 100      |        | 1       |               |         | 1      |      |            |
| 坡度:             |   | 0       |          | 00     | 0       |               |         | 0      |      | %          |
|                 |   |         |          | 各流動    | 方向車輛數   |               |         |        |      |            |
| 流動方向:           | 1 | 2       | 3        | 4      | 5       | 6             | 7       | 8      | 9    |            |
| 汽車数             | - | 292     | 150      | 553    | 183     | -             | 43      | -      | 50   | vph        |
| 大型車數            | - | 7       | 0        | 8      | 6       | -             | 0       | -      | 4    | vph        |
| 聯結車数            | - | 0       | 0        | 0      | 0       | -             | 0       | -      | 10   | vph        |
| 機車数             | - | 380     | 18       | 35     | 141     | -             | 28      | -      | 65   | vph        |
| 總車輛數<br>(不含機車)  | - | 299     | 150      | 561    | 189     | -             | 43      | -      | 64   | vph        |
| 流率<br>(pcu)     | - | 392     | 154      | 572    | 225     | -             | 50      | -      | 87   | pcu        |
|                 |   | _       |          | 衝突量的   | 與臨界間距   |               |         |        |      |            |
| 汽車衝突量           | - | _       |          | 449    | _       |               | 1124    | -      | 374  | vph        |
| 機車衝突量           | - | _       |          | 120    |         |               | 170     | -      | 117  | vph        |
| 臨界間距            | - |         |          | 3.7    |         |               | 5.4     | -      | 2.8  | 秒          |
|                 |   |         |          | 分析     | 所結果     |               |         |        |      |            |
| 方向/路段:          |   | 方向(一)幹3 | <u>ڭ</u> |        | 方向(二)幹道 | <u>ڭ</u>      |         | 方向(三)支 | _道   |            |
| 流動方向:           | 1 | 2       | 3        | 4      | 5       | 6             | 7       | 8      | 9    |            |
| 潜在容量(Cp)        |   |         |          | 1353   | _       |               | 203     | _      | -    | pcpl       |
| V/Cp            |   |         |          | 0.423  |         |               | 0.246   | _      | -    | _          |
| 阻礙因素調整值<br>(P)  |   |         |          | 0.657  |         |               | 0.818   |        | -    |            |
| 實際容量(Cm)        |   |         |          | 1353   |         |               | 133     |        | -    | pcpl       |
| 共用車道容量<br>(Csh) |   |         |          | 1353   |         |               |         | -      |      | pcpl       |
| 保留容量(Cr)        |   |         |          | 781    |         |               |         | -      |      | pcpł       |

중通部運輸研究所--非號誌化路口服務水準分析 - [Unsignal1.UIC]

- 0 ×

圖 13.3-3 非號誌化路口範例 1 輸出圖

13.3.2 範例 2:T字型交叉路口

#### 一、計畫概述

宜蘭縣礁溪鄉中山路與興農路口為一T字型路口,道路位置如圖 13.3-1 所示。幹道(中山路)平均速率為 45kph,中央標線分隔,支 道轉角角度為 90 度,中山路與興農路皆為雙向雙車道,無設置停、 讓標誌,根據假日調查資料,各流動方向之車輛數如表 13.3-2 所示。 試根據上述條件,評估此路口服務水準。

表13.3-2 範例2T字型交叉路口車輛數

| 各流動方 | 東向  |    | 西   | 向   | 北向 |     |  |
|------|-----|----|-----|-----|----|-----|--|
| 向車輛數 | 直行  | 右轉 | 左轉  | 直行  | 左轉 | 右轉  |  |
| 汽車   | 398 | 33 | 163 | 177 | 41 | 121 |  |
| 大型車  | 14  | 0  | 3   | 6   | 0  | 1   |  |
| 聯結車  | 0   | 0  | 0   | 0   | 0  | 0   |  |
| 機車   | 309 | 24 | 57  | 271 | 19 | 60  |  |

#### 二、操作步驟

- 步驟 1:建立一個新的分析專案,自「THCS Main」中選擇「非號 誌化交叉路口」子軟體,選擇「開新檔案」,選擇 T 字型 交叉路口,確定建立新的專案。
- 步驟 2:輸入道路設計,幹道平均速率 45 kph,無中央分隔,支道 右轉轉角假設 90。
- 步驟3:輸入道路幾何,各方向車道數皆為1,坡度0。
- 步驟 4:輸入各流動之流量,以流動 2 為例,汽車流量 398vph、大型車流量 14 vph、聯結車流量 0 vph、機車流量 309 vph, 其餘 5 個流動以此類推。
- 三、分析結果

完成上述操作步驟,輸入畫面及輸出報表見圖 13.3-4 及圖 13.3-5 所示。西向共用車道容量 1,382 vph,保留容量 1,201 vph,服務水準 A 級,北向因臨界間距與衝突量無法對應於表中,故無法求出其服 務水準。

| ⑦ 交通部運動研究所非難誌化路口服務水準                                   | 分析 - [UNSIGNAL2.UIC]                                                                                                    |                                                                                        |
|--------------------------------------------------------|----------------------------------------------------------------------------------------------------|----------------------------------------------------------------------------------------|
|                                                        | 19. in 91(1)<br>I. I. Martin (19. in 19. in 1                                                                                        |                                                                                        |
|                                                        | 1. N. H. H. H. H. H. H. H. H. H. H. H. H. H.                                                                                                    |                                                                                        |
|                                                        | 非統誌化路                                                                                                    | に「連轉分析(「字型路口) 顕示基本資料」                                                                  |
| → 97019公路容量(1-2) · · · · · · · · · · · · · · · · · · · |                                                                                                    |                                                                                        |
|                                                        |                                                                                                    |                                                                                        |
|                                                        |                                                                                                    |                                                                                        |
| UNSIGNAL2.UIC                                          | 幹道                                                                                                    | · V5 读意(N2): 1                                                                         |
|                                                        |                                                                                                    | · V4 \$\$ 74.25 U \$                                                                   |
| Unsignal Intersection Files (* LUC)                    | V2>                                                                                                    |                                                                                        |
| 服務水準對照表                                                |                                                                                                    | 道路設計                                                                                   |
|                                                        | 平通数(N1): 1<br>坡度1: 0 % 支道                                                                                                    | ●  幹道平均速率 45 ・ kph                                                                     |
| LOS 保留容量(Cr)                                           | 李連數(約3): 1                                                                                                    | 幹道分隔形式 無中央分隔 ▼                                                                         |
| A 400≦Cr                                               | 坡度3: 0 %                                                                                                    | 支道右轉轉角 90 三                                                                            |
| B 300≦Cr<400<br>C 200≤Cr<300                           |                                                                                                    | 當量値設定                                                                                  |
| D 100≦Cr<200                                           |                                                                                                    |                                                                                        |
| E 0≦Cr<100                                             | 東自→                                                                                                    | 西向← 北向↑ 南向↓                                                                            |
|                                                        | ■ 車道數                                                                                                    |                                                                                        |
| 单位;小各单/小時                                              |                                                                                                    |                                                                                        |
|                                                        | 車這使用與管制 日 石轄専用道                                                                                                    | 石等專用道 「伊護管制」 「伊護管制」                                                                    |
|                                                        | - 各流動之流量<br>- 東育→                                                                                                    | 西向← 北向↑ 南向↓                                                                            |
|                                                        | 左轉 直行 右轉 左轉                                                                                                    | 直行 「右轉 「左轉 」直行 「右轉 」左轉 」直行 「右轉                                                         |
|                                                        | 流動方向編號 1 2 3 4                                                                                                    | 5 6 7 8 9 10 11 12                                                                     |
|                                                        | 汽車流量(/hr) 0 338 33 163                                                                                                    | 177         0         41         0         121         0         0         0         a |
|                                                        | 大型車流量(/hr)     0     14     0     3                                                                                                    |                                                                                        |
|                                                        | 時時期早が正単(////)         0         0         0         0         0         0         0         0         0         0         0         0         0         0         0         0         0         0         0         0         0         0         0         0         0         0         0         0         0         0         0         0         0         0         0         0         0         0         0         0         0         0         0         0         0         0         0         0         0         0         0         0         0         0         0         0         0         0         0         0         0         0         0         0         0         0         0         0         0         0         0         0         0         0         0         0         0         0         0         0         0         0         0         0         0         0         0         0         0         0         0         0         0         0         0         0         0         0         0         0         0         0         0         0         0 |                                                                                        |
|                                                        | 車輛數(不含機車)         0         412         33         166                                                                                                    |                                                                                        |
|                                                        | 流率(V.pcu) 0 490 39 181                                                                                                    | 250 0 46 0 137 0 0 0                                                                   |
|                                                        | 衝突量與臨界間距                                                                                                    |                                                                                        |
|                                                        | 汽車衝突量(/hr) 445                                                                                                    | 1778  429                                                                              |
|                                                        | (限単衝突量(/hr) 100<br>7) <b>分析結果</b>                                                                                                    | 132  34                                                                                |
|                                                        | <b>流動方向編號 1 2 3 4</b>                                                                                                    | 5 6 7 8 9 10 11 12                                                                     |
|                                                        | 潜在容量(Cp.pcph) 1382                                                                                                    | 287 -                                                                                  |
|                                                        | V/Cp 0.131                                                                                                    | 0.157 -                                                                                |
|                                                        | 田藏因素調整値(P) 0.908                                                                                                    | 0.89 -                                                                                 |
|                                                        | 對除谷重[Um,pcph] 1382                                                                                                    | 261 -                                                                                  |
|                                                        | 共用車道容量(Csh) 1382                                                                                                    |                                                                                        |
|                                                        | 除省容量[Cr] 1201<br>■容水推(10S)                                                                                                    |                                                                                        |
|                                                        | actor小平(LU3) A                                                                                                    |                                                                                        |
|                                                        | - 代表無法對應於圖表中                                                                                                    |                                                                                        |

圖 13.3-4 非號誌化路口範例 2 輸入圖

受 交通部運輸研究所--非號誌(2%口服務水準分析 - [Unsignal2.UIC]
 編案(F) 編輯(E) 檢視(V) 視毫(W) 模式切換 說明(H)
 ① □ □ □ □ □ □ □ □ □ □ □ □ □ □ □

– 0 ×

|      |     |         |         |             | 各口分析       | 非號誌化》 | TOT THES |         |   |                 |
|------|-----|---------|---------|-------------|------------|-------|----------|---------|---|-----------------|
|      |     |         | _       |             |            |       |          |         |   |                 |
|      |     |         |         | 2:          | 交叉呈        |       |          |         |   | <b>分析人員</b> :   |
|      |     |         |         |             |            |       |          |         |   | 機關/公司:          |
|      |     | 23      | 2010/9/ | 1 :         | 分析日        |       |          |         |   | 業主:             |
|      |     |         |         | 月:          | 分析学        |       |          |         |   | 分析時段:           |
|      |     |         |         |             |            |       |          |         |   | 計畫概述:           |
|      |     |         |         | 方向:         | 支道名稱       |       |          |         | : | 幹道名稱及方向         |
|      |     |         |         |             | <b>卜資料</b> | 道路設計  |          |         |   |                 |
|      | 央分隔 | 無中      |         | <b>炎施</b> : | 幹道分開       |       | vph      | 45      |   | 幹道平均速率:         |
|      |     |         |         |             |            |       | 度        | 90      |   | 支道右轉轉角:         |
|      | Ŭ.  | 方向(三)支站 | :       |             | 下向(二)幹道    |       |          | 方向(一)幹道 |   | 方向/路段:          |
|      |     | 停       |         |             | 無          |       |          | 魚       |   | 標誌管制:           |
|      |     | 無       |         |             | 無          |       |          | 魚       |   | <b>専用道</b> :    |
|      |     | 1       |         |             | 1          |       |          | 1       |   | 車道數:            |
| %    |     | 0       |         |             | 0          | 20    |          | 0       |   | 坡度:             |
| _    |     |         |         |             | ]車輛數       | 各流動方向 |          |         |   |                 |
|      | 9   | 8       | 7       | 6           | 5          | 4     | 3        | 2       | 1 | 流動方向:           |
| vph  | 121 | -       | 41      | -           | 177        | 163   | 33       | 398     | - | 汽車数             |
| vph  | 1   | -       | 0       | -           | 6          | 3     | 0        | 14      | - | 大型車數            |
| vph  | 0   | -       | 0       | -           | 0          | 0     | 0        | 0       | - | 聯結車數            |
| vph  | 60  | -       | 18      | -           | 271        | 57    | 24       | 309     | - | 機車数             |
| vph  | 122 | -       | 41      | -           | 183        | 166   | 33       | 412     | - | 總車輛數<br>(不含機車)  |
| pcu  | 137 | -       | 45      | -           | 250        | 181   | 39       | 490     | - | 流率<br>(pcu)     |
|      |     |         |         |             | 專界間距       | 衝突量與國 |          | _       |   |                 |
| vph  | 429 | -       | 778     |             |            | 445   |          | _       | - | 汽車銜突量           |
| vph  | 97  | -       | 195     |             |            | 100   |          |         | - | 機車衝突量           |
| 秒    | 2.8 | -       | 5.7     |             |            | 3.7   |          |         | - | 臨界間距            |
|      |     |         |         |             | 影          | 分析約   |          |         |   | ,               |
|      | Ĕ.  | 方向(三)支站 | :       |             | 「向(二)幹道    |       | Ĺ        | 方向(一)幹道 |   | 方向/路段:          |
|      | 9   | 8       | 7       | 6           | 5          | 4     | 3        | 2       | 1 | 流動方向:           |
| pcph | -   |         | 287     |             |            | 1382  |          |         |   | 潛在容量(Cp)        |
| _    | -   |         | 0.157   |             |            | 0.131 |          |         |   | V/Cp            |
|      | -   |         | 0.89    |             |            | 0.908 |          |         |   | 阻礙因素調整值<br>(P)  |
| pcph | -   |         | 261     |             |            | 1382  |          |         |   | 賞際容量(Cm)        |
| pcph |     | -       |         |             |            | 1382  |          |         |   | 共用車道容量<br>(Csh) |
| pcph |     | -       |         |             |            | 1201  |          |         |   | 保留容量(Cr)        |
| 級    |     | -       |         | Γ           |            | A     |          |         |   | 服務水準(los)       |

# 圖 13.3-5 非號誌化路口範例 2 輸出圖

13.3.3 範例 3:十字型交叉路口

#### 一、計畫概述

臺北市復興南路、復興南路一段 295 巷與信義路三段 147 巷 15 弄路口為十字型路口,道路位置如圖 13.3-6 所示。幹道(復興南路) 平均速率為 50kph,中央實體分隔,支道轉角角度為 90 度,復興南 路為雙向 6 車道,與其橫交織巷弄皆設置「停」標誌牌面,根據調 查資料,各流動方向之車輛數如表 13.3-3 所示。試根據上述條件, 評估此路口服務水準。

東向 西向 北向 南向 各流動方向 車輛數 右轉 右轉 直行 直行 汽車 40 15 936 1.113 0 大型車 0 32 53 聯結車 0 0 0 0 7 18 1.349 機車 2,427

表 13.3-3 範例 3 十字型交叉路口車輛數

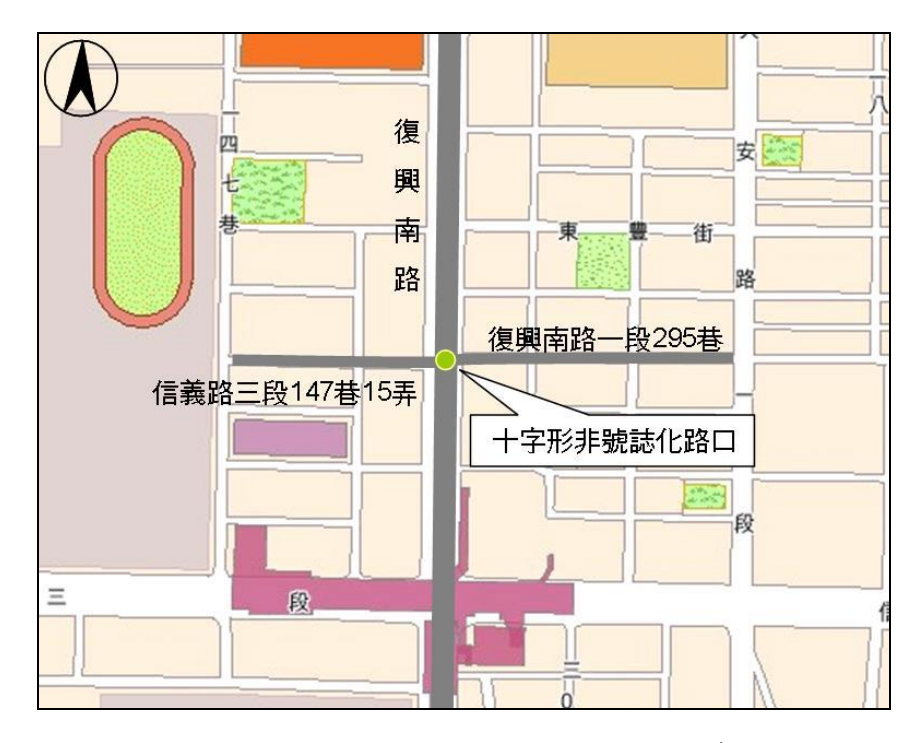

圖 13.3-6 十字型交叉路口位置示意圖

#### 二、操作步驟

- 步驟 1:建立一個新的分析專案,自「THCS Main」中選擇「非號 誌化交叉路口」子軟體,選擇「開新檔案」,選擇十字型 交叉路口,確定建立新的專案。
- 步驟 2:輸入道路設計,幹道平均速率 50 kph,有中央分隔,支道 右轉轉角假設 90。
- 步驟 3:輸入道路幾何,南、北方向車道數為 3,東、西方向車道 數為1,並勾選停讓管制,坡度0。
- 步驟4:輸入各流動之流量,以流動3為例,汽車流量40vph、大型 車流量0vph、聯結車流量0vph、機車流量7vph,其餘3 個流動以此類推。

### 三、分析結果

完成上述操作步驟,輸入畫面及輸出報表見圖 13.3-7 及圖 13.3-8 所示。東向共用車道容量 1,594 vph,保留容量 1,594 vph,服務水準 A級,西向共用車道容量 1,588 vph,保留容量 1,588 vph,服務水準 A級,其他方向因臨界間距與衝突量無法對應於表中,故無法求出 其服務水準。

| 交通部運輸的                       | 的先所非難誌化路口服務水法        | 辈分析 - [UNSIGNAL1]                     |        |               |        |      |             |                   |        |                 |      |         |        |       |
|------------------------------|----------------------|---------------------------------------|--------|---------------|--------|------|-------------|-------------------|--------|-----------------|------|---------|--------|-------|
| 檔案(E) 編輯                     | ╉(E)檢視(V)視窗(₩)模式     | 初換 説明(出)                              |        |               |        |      |             |                   |        |                 |      |         |        | -     |
| ): 🗁 🔒 🗄                     | X 🔓 😘 🎛 💽 🌡          | l 🖳 🥙                                 |        |               |        |      |             |                   |        |                 |      |         |        |       |
| 快速選軍                         | 返回主頁                 |                                       |        |               |        |      |             |                   |        |                 |      |         |        |       |
|                              |                      | 1                                     |        |               | 非别     | 誌化路  | 口運轉         | 分析(-              | 十字型路   | 5口)             |      |         | 顯示     | 基本資料  |
| ■ c: []                      | <u> </u>             | 道路設計與圖示                               |        |               |        |      |             |                   |        |                 |      |         |        |       |
| Program F                    | iles 👘               |                                       |        | 27 <b>4</b> 2 |        |      |             |                   |        |                 |      |         |        |       |
| 👝 THCS                       |                      |                                       |        |               |        | *    | 進設(1        | 4): 3             |        |                 |      |         |        |       |
| Iscomma<br>config            | and 🗸                |                                       |        |               | 支道     | 域    | 度4: (       | D %               |        |                 |      |         |        |       |
| Sample1.UIC                  |                      |                                       |        | V12<br>V1     | 1      |      |             |                   |        |                 |      |         |        |       |
| Sample2.UIC<br>Unsignal1.UIC |                      |                                       | STO    |               | 1      |      |             |                   |        |                 |      |         |        |       |
| Jnsignal2.UIC                |                      |                                       |        |               | ×      | K    | - V6        |                   | ×n) 1  |                 |      |         |        |       |
|                              |                      | 41.76                                 |        |               |        | -    | - V5        | 平建数( <br> ★ # 7 - | NZ): 1 |                 |      |         |        |       |
| Jnsignal Inters              | ection Files (*.UIC) |                                       |        |               |        | 1    | - V4 °      | A 74 0 1          | • //   |                 |      |         |        |       |
| 孫水進對昭朝                       | 長 ]                  |                                       | V1 -   |               |        |      |             |                   |        |                 |      |         |        |       |
| ~1/1/1                       |                      |                                       | V2 —   | +             |        |      |             |                   |        | 道路              | 設計   |         |        |       |
|                              |                      |                                       | V3 -   | 1             | -      | 4 M- | _           |                   |        | 幹               | 道平均速 | 率 50    |        | • kph |
| LOS                          | 保留容量(Cr)             | 牵进数(N1);                              | 1      |               | )      | 11   | STOP        |                   |        | 韵               | 道分隔形 | 式 中:    | 央分隔・   | -     |
| A                            | 400≦Cr               | 坡度1:0 %                               | )      |               | V7     | V8V9 |             |                   |        |                 |      | 90      |        | -     |
| В                            | 300≦Cr<400           |                                       |        | 幸進            | £ (N3) | 3    |             |                   |        | 支               | 迴石轉轉 | 9月   50 | 1      | -     |
| С                            | 200≦Cr<300           |                                       |        | 坡度            | 3: 0   | %    |             |                   |        |                 |      |         | 當量值設   | 定     |
| D                            | 100≦Cr<200           |                                       |        |               |        | -    |             |                   |        |                 |      |         |        |       |
| Е                            | 0≦Cr<100             | 道路幾何                                  |        | 志白、           |        |      | <b>玉白</b> ( |                   |        | -11-Ca +        |      |         | 大百 1   |       |
| F                            | Cr<0                 |                                       | _      | 果阿→           |        |      | Mule        |                   | _      | -16 <b>1</b> 91 |      | _       | MPI 1  |       |
|                              | 留位:小客東 小時            | 車道數                                   | 1      |               | ÷      | 1    |             | ÷                 | 3      |                 | ÷    | 3       |        | ÷     |
|                              | 本1页,引 4日本1/1 mg      | 」 坡度(%)                               | 0      |               | %      | 0    |             | %                 | d      |                 | %    | 0       |        | %     |
|                              |                      |                                       | _      |               |        | _    |             |                   | _      |                 |      | _       |        |       |
|                              |                      | 単道使用與官制                               |        | 伯特导用          | 7년     |      | 石特専用        | 2년                |        | 学議官市            | 51   | V       | 1学i表官市 | U     |
|                              |                      | 各流動之流量                                |        |               |        |      |             |                   |        |                 |      |         |        |       |
|                              |                      |                                       |        | 東向→           | •      |      | 西向←         |                   |        | 北向↑             |      |         | 南向↓    |       |
|                              |                      |                                       | 左轉     | 直行            | 石轉     | 左轉   | 直行          | 石轉                | 左轉     | 直行              | 石轉   | 左轉      | 直行     | 石轉    |
|                              |                      | 流動方向編號                                | 1      | 2             | 3      | 4    | 5           | 6                 | 7      | 8               | 9    | 10      | 11     | 12    |
|                              |                      | 汽車流量(/hr)                             | 0      | 0             | 40     | 0    | 0           | 15                | 0      | 936             | 0    | 0       | 1133   | 0     |
|                              |                      | 大刑 亩 法 最 ( /br)                       | 0      | 0             | 0      |      | 0           | 0                 | ,<br>  | 32              | 0    | 0       | 53     | ,     |
|                              |                      | (生車)加重((小)                            |        |               |        |      |             |                   |        |                 |      |         |        |       |
|                              |                      | 999拍車01車(/11)                         | 0      | 0             | 0      | JO   | 0           | 0                 | 0      | 0               | 0    | JO      | 0      | 0     |
|                              |                      | 機車流量(/hr)                             | 0      | 0             | 7      | 0    | 0           | 18                | 0      | 1349            | 0    | 0       | 2427   | 0     |
|                              |                      | 車輛數(不含機車)                             | 0      | 0             | 40     | 0    | 0           | 15                | 0      | 968             | 0    | 0       | 1186   | 0     |
|                              |                      | 流率(V.pcu)                             | 0      | 0             | 42     | 0    | 0           | 19                | 0      | 1301            | 0    | 0       | 1784   | 0     |
|                              |                      | · 新方品的味用8805                          |        |               |        |      |             |                   |        |                 |      |         |        |       |
|                              |                      | 国大里兴翰时间起                              |        |               |        | 7    |             |                   | 1000   | 00              | 00   | 070     | 15     |       |
|                              |                      | 汽車衝突量[/hr]                            | 3      |               |        | 17   |             |                   | 1206   | 23              | 20   | 976     | J15    | 8     |
|                              |                      | 機車衝突量[/hr]                            | 1      |               |        | 1    |             |                   | 730    | 2               | 2    | 408     | 4      | 3     |
|                              |                      | 臨界間距(s)                               | 4.5    |               |        | 4.5  |             |                   | 5.8    | 5.4             | 2.8  | 5.8     | 5.4    | 2.8   |
|                              |                      | 分析结果                                  | ,      |               |        | ,    |             |                   | ,      | ,               |      |         | ,      |       |
|                              |                      | 流動方向編號                                | 1      | 2             | 3      | 4    | 5           | 6                 | 7      | 8               | 9    | 10      | 11     | 12    |
|                              |                      |                                       |        |               |        |      |             |                   |        |                 |      |         |        |       |
|                              |                      | 潜在容量(Cp,pcph)                         | 1594   |               |        | 1588 |             |                   | -      | 1247            | -    | 142     | 1254   |       |
|                              |                      | V/Cp                                  | 0      |               |        | 0    |             |                   | -      | 1.04            | -    | 0       | 1.42   | -     |
|                              |                      | 阻礙因素調整值(P)                            | 1      |               |        | 1    |             |                   |        |                 |      | 1       |        |       |
|                              |                      | 實際容量(Cm.pcph)                         | 1594   |               |        | 1588 |             |                   |        | 1247            |      | 142     | 1254   |       |
|                              |                      |                                       |        |               |        |      |             |                   |        |                 |      |         |        |       |
|                              |                      | 共用車道容量(Csh                            | ) 1594 |               |        | 1588 |             |                   |        | -               |      |         | 0      |       |
|                              |                      | 保留容量(Cr)                              | 1594   |               |        | 1588 |             |                   |        | -               |      |         | -      |       |
|                              |                      | ····································· |        |               |        |      |             |                   |        |                 |      |         |        |       |
|                              |                      | ax2331+(C03)                          | A      |               |        | A    |             |                   |        |                 |      |         |        |       |
|                              |                      | -代表無法對                                | また 国表  | ₹ <b>中</b>    |        |      |             |                   |        |                 |      |         |        |       |
|                              |                      |                                       |        |               |        |      |             |                   |        |                 |      |         |        |       |

圖 13.3-7 非號誌化路口範例 3 輸入圖

### 13-23

# 圖 13.3-8 非號誌化路口範例 3 輸出圖

| した(上学刊の口)        |           |
|------------------|-----------|
| rm(丁子型路U)        |           |
| 交叉路口:            |           |
| 今长時間: 2010/11/20 |           |
| 公析年期:            |           |
| 24 AF 1 294 -    |           |
| 支道名稱及方向:         |           |
| + 春料             |           |
| 幹道分隔設施:     中央会  | - 隔       |
|                  |           |
| 方向(三)支道 方向(四     | 支道        |
| 作 (作             | ł         |
| *                | <u>k</u>  |
| 3                |           |
| 0                | %         |
| <b>月車輛</b> 數     |           |
| 7 8 9 10         | 1 12      |
| 0 936 0 0 1      | 33 0 vph  |
| 0 32 0 0         | 3 0 vph   |
| 0 0 0 0          | 0 vph     |
| 0 1349 0 0 24    | 27 0 vph  |
| 0 968 0 0 1      | 86 0 vph  |
| 0 1301 0 0 1     | 84 0 pcu  |
| 為界間距             |           |
| 1206 23 20 976   | 5 8 vph   |
| 730 2 2 408      | 3 vph     |
|                  | 4 2.8 秒   |
| <i>٤</i> *       |           |
| 方向(三)支道 方向(四     | 1支道       |
| 7 8 9 10         | 1 12      |
| - 1247 - 142 15  | 54 - pcph |
| - 1.04 - 0 1.    | 42 -      |
| 1                | · _       |
| - 1247 - 142 12  | 54 - pcph |
| - 0              | pcph      |
|                  | pcph      |
|                  | 級         |

 중 交通部運輸研究所--非號誌(上路口服務水準分析 - [UNSIGNAL3.UIC]
 ■ 檔案(F) 編輯(E) 檢視(V) 視意(W) 模式切換 說明(H) )); 🖻 B 💥 🔓 🔂 🖬 🗖 🛄 🚑 💷 🥖

- 0 ×

## 13.4 手冊例題

「2022年臺灣公路容量手冊」中提供2個應用例題,使用者可依據操 作步驟自行輸入,或於「非號誌化交叉路口」子軟體選擇「開啟舊檔」, 選取已製作完成之檔案,路徑如下:

例題1:C:\THCS\unSignal\samples\Sample1.UIC

例題 2: C:\THCS\unSignal\samples\Sample2.UIC

### 13.4.1 例題1:T字型交叉路口

一、輸入條件

以2022年版公路容量手冊 14.4 節例題 1 為操作範例,幹道坡度 0%,支道坡度 2%,各臨近路口之車道數分別為 2、2、1,支道利 用閃紅燈控制,幹道速限 70kph,幹道以雙黃線分隔,交通量資料 如表 13.4-1 所示。

| 各流動方 | 東向  |     | 西   | 向   | 北向 |     |  |
|------|-----|-----|-----|-----|----|-----|--|
| 向車輛數 | 直行  | 右轉  | 左轉  | 直行  | 左轉 | 右轉  |  |
| 汽車   | 800 | 500 | 150 | 850 | 10 | 240 |  |
| 大型車  | 170 | 30  | 40  | 90  | 10 | 20  |  |
| 聯結車  | 0   | 0   | 0   | 0   | 0  | 10  |  |
| 機車   | 200 | 90  | 150 | 175 | 20 | 150 |  |

表 13.4-1 例題 1 T 字型交叉路口車輛數

#### 二、操作步驟

- 步驟 1:建立一個新的分析專案,自「THCS Main」中選擇「非號 誌化交叉路口」子軟體,選擇「開新檔案」,選擇 T 字型 交叉路口,確定建立新的專案。
- 步驟 2:輸入道路設計,幹道平均速率 70kph,無中央分隔,支道 右轉轉角假設 90。
- 步驟 3:輸入道路幾何,東、西方向車道數為 2,坡度 0%,北方向 車道數為 1,坡度 2%,並取消勾選停讓管制。
- 步驟4:輸入各流動之流量,以流動2為例,汽車流量800 vph、大

型車流量170 vph、聯結車流量0 vph、機車流量200 vph, 其餘5個流動以此類推。

三、分析結果

完成上述4個操作步驟,輸入畫面及輸出報表見圖 13.4-1 及圖 13.4-2 所示。共用車道容量幹道 295pcph、支道 238pcph;保留容量 幹道 57pcph、支道-186pcph;服務水準幹道 E級、支道 F級。

本程式的分析結果與手冊的分析結果見表 13.4-2,兩者計算結 果同樣為幹道為E級而支道同樣為F級。

| 分析項目   | 手册分析值                    | 程式分析值                    |
|--------|--------------------------|--------------------------|
| 共用車道容量 | 幹道:295pcph<br>支道:238pcph | 幹道:295pcph<br>支道:238pcph |
| 保留容量   | 幹道:57pcph<br>支道:-186pcph | 幹道:57pcph<br>支道:-186pcph |
| 服務水準   | 幹道:E級<br>支道:F級           | 幹道:E級<br>支道:F級           |

表 13.4-2 例題 1 分析結果比較

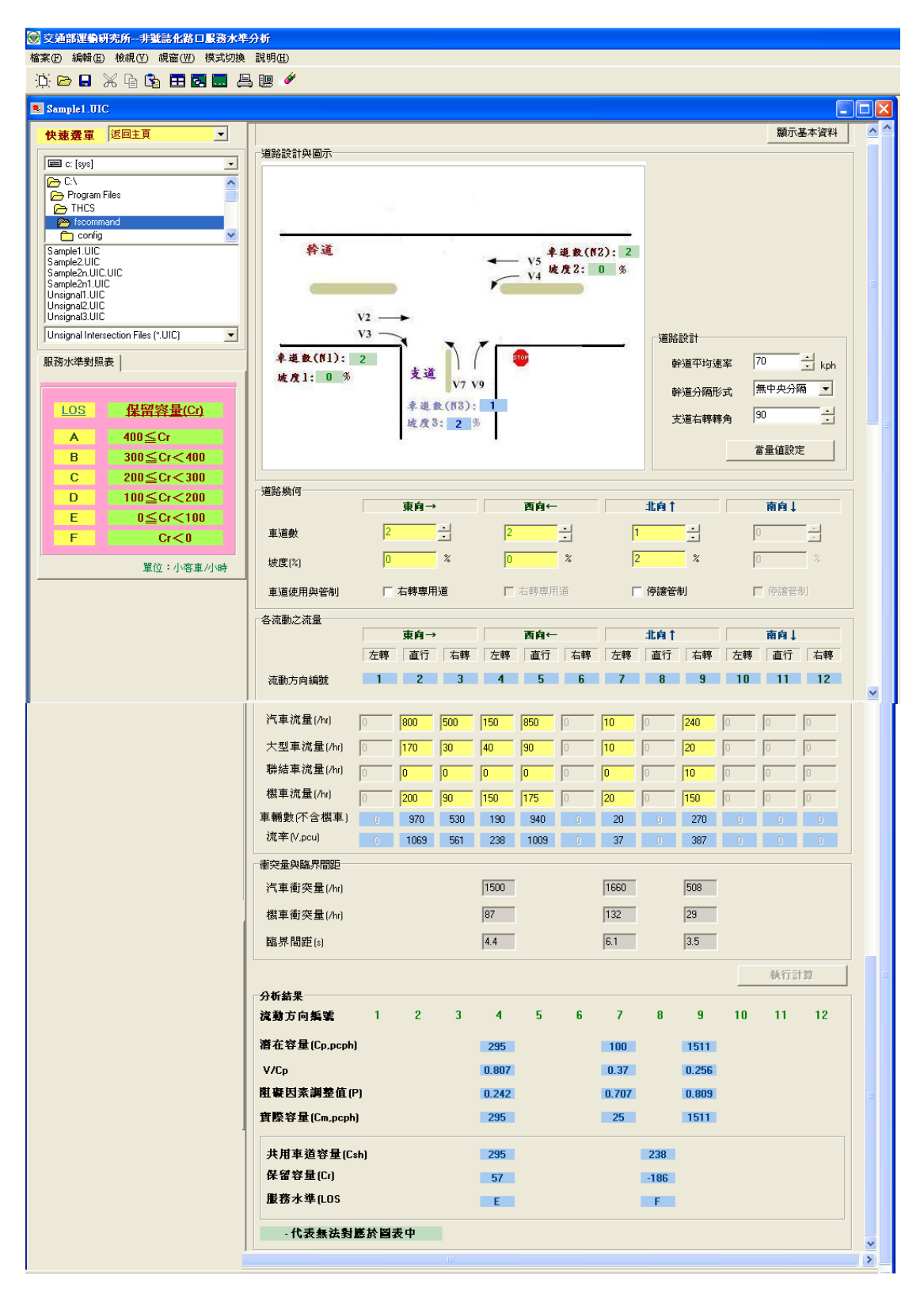

圖 13.4-1 非號誌化路口手冊例題 1 輸入圖

◆ 交通部運輸研究所--非號話仁路口服務水準分析 - [Sample1.UIC]
 ▲ 檔案(P) 編輯(E) 檢視(V) 視蓋(W) 模式切換 說明(H)
 ○ □ □ □ □ □ □ □ □ □ □ □ □ □ □ □ □ □

– 0 × \_ 8 ×

|                 |    |        | IOT THC | S 非號誌化 | 路口分析    |              |         |        |       | $\bullet$ |
|-----------------|----|--------|---------|--------|---------|--------------|---------|--------|-------|-----------|
|                 |    |        |         |        |         |              |         |        |       |           |
| 分析人員:           |    |        |         |        | 交叉      | 路口:          |         |        |       |           |
| 機關/公司:          |    |        |         |        |         |              |         |        |       |           |
| 業主:             |    |        |         |        | 分析      | 時間:          | 2010/11 | /23    |       |           |
| 分析時段:           |    |        |         | [      | 分析      | 年期:          |         |        |       |           |
| 計畫概述:           |    |        |         |        |         |              |         |        |       |           |
| 幹道名稱及方向         | :  |        |         | [      | 支道名稱    | <b>该</b> 方向: |         |        |       |           |
|                 |    |        |         | 道路設    | 計資料     |              |         |        |       |           |
| 幹道平均速率: 70 vph  |    |        | vph     |        | 幹道分     | 隔設施:         |         | 無      | 中央分隔  |           |
| 支道右轉轉角:         |    | 9      | 0度      | -      |         |              |         |        |       |           |
| 方向/路段:          | 26 | 方向(一)幹 | ž 🖉     |        | 方向(二)幹道 | Í            |         | 方向(三)支 | 道     |           |
| 标誌管制:           |    | 魚      | 1       |        | 魚       |              |         | 讓      |       |           |
| 專用道:            |    | 魚      |         |        | 魚       |              |         | 魚      |       | _         |
| 車道數:            |    | 2      | 21      | 1      | 2       |              |         | 1      |       |           |
| 坡度:             |    | 0      |         |        | 0       |              |         | 2      |       | %         |
|                 |    |        |         | 各流動方   | 向車輛數    |              | 1       |        |       |           |
| 流動方向:           | 1  | 2      | 3       | 4      | 5       | 6            | 7       | 8      | 9     |           |
| 汽車数             | _  | 800    | 500     | 150    | 850     | -            | 10      | -      | 240   | vph       |
| 大型車數            | -  | 170    | 30      | 40     | 90      | _            | 10      | -      | 20    | vph       |
| 聯結車數            | -  | 0      | 0       | 0      | 0       | -            | 0       | -      | 10    | vph       |
| 機車数             | -  | 200    | 90      | 150    | 175     | _            | 20      | -      | 150   | vph       |
| 總車輛數<br>(不含機車)  | -  | 970    | 530     | 190    | 940     | -            | 20      | -      | 270   | vph       |
| 流率<br>(pcu)     | -  | 1069   | 561     | 238    | 1009    | -            | 37      | -      | 387   | pcu       |
| · · · ·         |    |        |         | 衝突量與   | 臨界間距    |              |         |        |       |           |
| 汽車衝突量           | -  |        |         | 1500   |         |              | 1660    | -      | 508   | vph       |
| 機車衝突量           | -  |        |         | 87     |         |              | 132     | -      | 29    | vph       |
| 臨界間距            | -  |        |         | 4.4    | _       |              | 6.1     | -      | 3.5   | 秒         |
|                 |    |        |         | 分析     | 结果      |              |         |        |       |           |
| 方向/路段:          |    | 方向(一)幹 | ž.      |        | 方向(二)幹道 | 1            | 方向(三)支道 |        |       |           |
| 流動方向:           | 1  | 2      | 3       | 4      | 5       | 6            | 7       | 8      | 9     | _         |
| 潛在容量(Cp)        |    | 1      |         | 295    |         |              | 100     | _      | 1511  | pcph      |
| V/Cp            |    |        |         | 0.807  | 1       |              | 0.37    | -      | 0.256 |           |
| 組礙因素調整值<br>(P)  |    |        |         | 0.242  | -       |              | 0.707   | _      | 0.809 |           |
| 實際容量(Cm)        |    |        |         | 295    | -       |              | 25      | -      | 1511  | pcph      |
| 共用車道容量<br>(Csh) |    |        |         | 295    | -       |              | 238     |        |       | pcph      |
| 保留容量(Cr)        |    |        |         | 57     |         |              |         | -186   |       | pcph      |
| 服務水準(los)       |    |        |         | Е      | 1       |              |         | F      |       | 级         |

圖 13.4-2 非號誌化路口手冊例題 1 輸出圖

13.4.2 例題2:十字型交叉路口

### 一、輸入條件

以2022年版公路容量手冊 14.4 節例題 2 為操作範例,幹道為雙 向二車道,支道為雙向二車道。幹道、支道均為水平坡度,支道採 停管制,幹道未設中央分隔島,幹道速限 70 公里/小時,交通量資 料如表 13.4-2 所示。

表 13.4-3 例題 2 十字型交叉路口車輛數

| 各流動方向 | 東向 |     |     | 西向 |     |     | 北向 |    |    | 南向 |    |    |
|-------|----|-----|-----|----|-----|-----|----|----|----|----|----|----|
| 車輛數   | 左轉 | 直行  | 右轉  | 左轉 | 直行  | 右轉  | 左轉 | 直行 | 右轉 | 左轉 | 直行 | 右轉 |
| 汽車    | 10 | 350 | 250 | 5  | 380 | 250 | 30 | 20 | 40 | 35 | 25 | 45 |
| 大型車   | 5  | 15  | 10  | 0  | 10  | 20  | 4  | 5  | 6  | 6  | 7  | 8  |
| 聯結車   | 0  | 0   | 0   | 0  | 0   | 0   | 0  | 0  | 0  | 0  | 0  | 0  |
| 機車    | 12 | 100 | 90  | 10 | 90  | 75  | 70 | 50 | 20 | 10 | 5  | 20 |

二、操作步驟

- 步驟 1:建立一個新的分析專案,自「THCS Main」中選擇「非號 誌化交叉路口」子軟體,選擇「開新檔案」,選擇十字型 交叉路口,確定建立新的專案。
- 步驟 2:輸入道路設計,幹道平均速率 70kph,無中央分隔,支道 右轉轉角假設 90。
- 步驟 3:輸入道路幾何,各方向車道數輸入 1,並勾選停讓管制, 坡度 0%。
- 步驟 4:輸入各流動之流量,以流動 1 為例,汽車流量 10 vph、大型車流量 5vph、聯結車流量 0 vph、機車流量 12 vph,其餘11 個流動以此類推。
- 三、分析結果

完成上述4個操作步驟,輸入畫面及輸出報表見圖 13.4-3 及圖 13.4-4 所示。共用車道容量幹道流動 1 為 866 pcph、流動 4 為 890pcph;保留容量幹道流動 1 為 847pcph、流動 4 為 883pcph;服 務水準幹道流動 1 為 A 級、流動 4 為 A 級,而本程式的分析結果與

手册的分析結果見表 13.4-2, 兩者分析結果相同。

| 分析項目   | 手册分析值                                                                 | 程式分析值                                                                 |
|--------|-----------------------------------------------------------------------|-----------------------------------------------------------------------|
| 共用車道容量 | 幹道流動 1:866pcph<br>幹道流動 4:890pcph<br>支道流動 8:260pcph<br>支道流動 11:278pcph | 幹道流動 1:866pcph<br>幹道流動 4:890pcph<br>支道流動 8:260pcph<br>支道流動 11:278pcph |
| 保留容量   | 幹道流動 1:847pcph<br>幹道流動 4:883pcph<br>支道流動 8:116pcph<br>支道流動 11:138pcph | 幹道流動 1:847pcph<br>幹道流動 4:883pcph<br>支道流動 8:116pcph<br>支道流動 11:138pcph |
| 服務水準   | 幹道流動1:A級<br>幹道流動4:A級<br>支道流動8:D級<br>支道流動11:D級                         | 幹道流動1:A級<br>幹道流動4:A級<br>支道流動8:D級<br>支道流動11:D級                         |

表 13.4-4 例題 2 分析結果比較

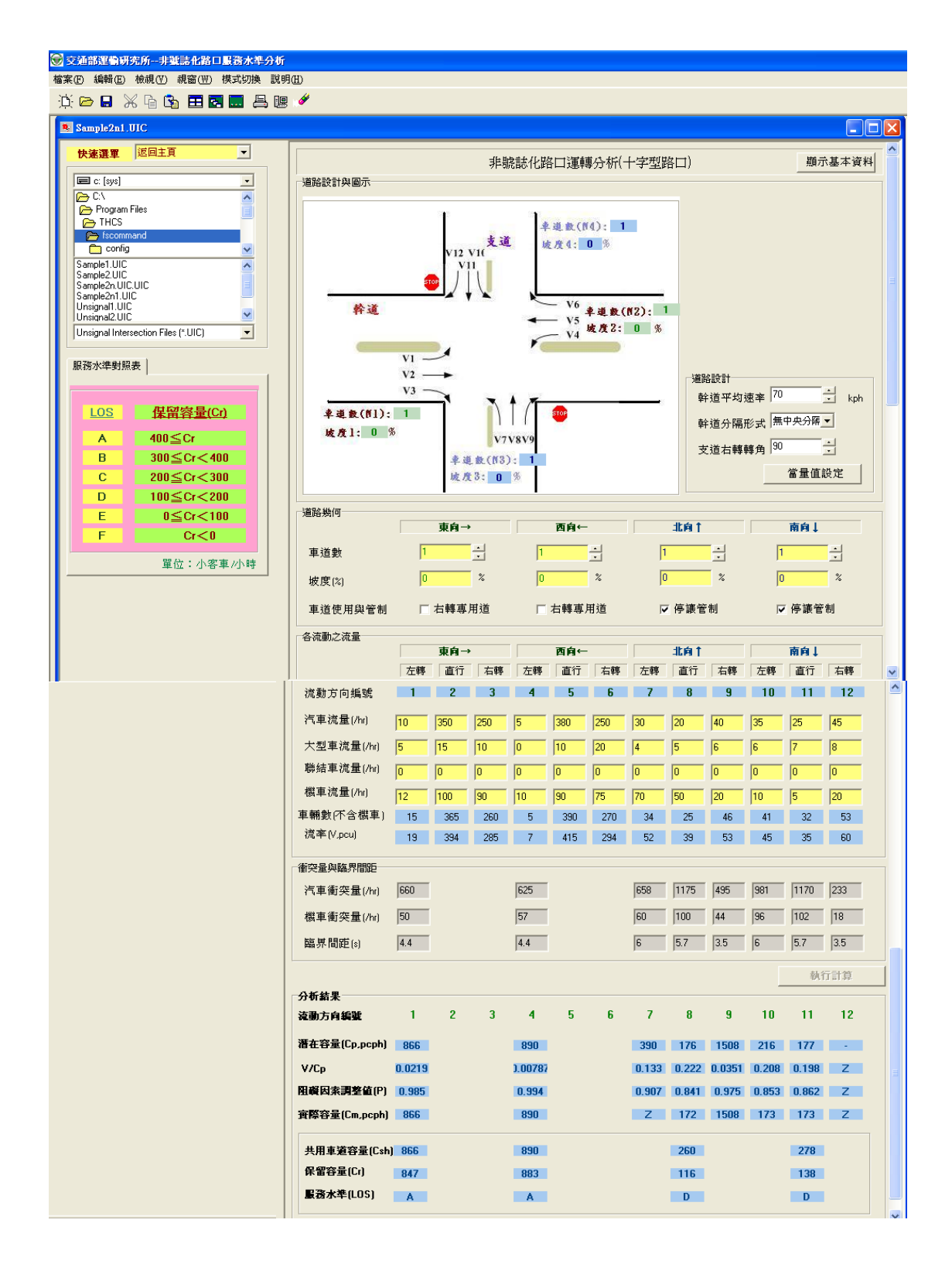

圖 13.4-3 非號誌化路口手冊例題 2 輸入圖

)); 🗁 🖬 💥 🔓 😘 🎛 🖬 📇 🕮 🧳

| - | ٥ | × |   |   |  |  |
|---|---|---|---|---|--|--|
|   |   | - | Ð | > |  |  |

|                 |   |             | TOT THE  | 5 非號誌化: | 略口分析     |                   |          |        |       | $\bigcirc$ |
|-----------------|---|-------------|----------|---------|----------|-------------------|----------|--------|-------|------------|
| A 14 4 2 4      |   |             |          | <br>Г   |          |                   |          |        |       |            |
| 分析人員:           |   |             |          |         | 交叉       | 路口:               |          |        |       |            |
| 機關/公司:          |   |             |          | Г       |          | . ۵۵ ط            | 0010 (1) |        |       |            |
| 業主:             |   |             |          |         | 分析       | 時間:               | 2010/1   | 1/23   |       |            |
| 分析時段:           |   |             |          |         | 分析       | 年期:               |          |        |       |            |
| 計畫概述:           |   |             |          | Г       | 1        |                   | _        |        |       |            |
| 幹道名稱及方向         | : |             |          |         | 支道名利     | <sub>斜及方向</sub> : |          |        |       |            |
|                 |   |             |          | 道路設行    | 計資料      |                   |          | [      |       |            |
| 幹道平均速率:         |   | 70 vph 幹道分P |          |         |          | 隔設施:              |          | 無      | 中央分隔  |            |
| 支道右轉轉角:         |   | 91          | 0度       |         |          |                   |          |        |       | _          |
| 方向/路段:          |   | 方向(一)幹主     | Ě.       |         | 方向(二)幹   | <u>ا</u>          |          | 方向(三)支 | 道     | _          |
| 標誌管制:           |   | 魚           |          |         | 魚        |                   | _        | 祓      |       | _          |
| 專用道:            |   | 魚           |          |         | <b>魚</b> |                   |          |        |       | _          |
| 車道數:            |   | 2           | 1        |         | 2        |                   | _        |        |       |            |
| 坡度:             |   | 0           |          | 20      |          |                   |          | 2      |       | %          |
|                 |   |             |          | 各流動方    | 句単輛数     | 0                 | 7        | 0      | 0     |            |
| 流動力向・           | 1 | 2           | 3<br>500 | 4       | 0        | 0                 | 10       | 8      | 9     |            |
| 11.平叔           | - | 170         | 200      | 100     | 00       | -                 | 10       | -      | 240   | vpn        |
| 大型早数<br>        | - | 0           | 0        | 40      | 90       | -                 | 10       | -      | 10    | vpn        |
| 機重數             | _ | 200         | 90       | 150     | 175      | _                 | 20       | _      | 150   | vph        |
| 總車輛數<br>(不含機車)  | _ | 970         | 530      | 190     | 940      |                   | 20       |        | 270   | vph        |
| 流率<br>(pcu)     | _ | 1069        | 561      | 238     | 1009     |                   | 37       | -      | 387   | pcu        |
|                 |   |             |          | 衝突量與    | 臨界間距     |                   |          |        |       |            |
| 汽車衝突量           | - |             |          | 1500    |          |                   | 1660     | -      | 508   | vph        |
| 機車銜突量           | - |             |          | 87      |          |                   | 132      | -      | 29    | vph        |
| 臨界間距            | - |             |          | 4.4     |          |                   | 6.1      | -      | 3.5   | 秒          |
|                 |   |             |          | 分析      | 結果       |                   |          |        |       |            |
| 方向/路段:          |   | 方向(一)幹3     | ξ.       | :       | 方向(二)幹   | ٤.                |          | 方向(三)支 | 道     |            |
| 流動方向:           | 1 | 2           | 3        | 4       | 5        | 6                 | 7        | 8      | 9     |            |
| 潛在容量(Cp)        |   |             |          | 295     |          |                   | 100      |        | 1511  | pcph       |
| V/Cp            |   |             |          | 0.807   |          |                   | 0.37     |        | 0.256 |            |
| 且礙因素調整值<br>(P)  |   |             |          | 0.242   |          |                   | 0.707    |        | 0.809 |            |
| 實際容量(Cm)        |   |             |          | 295     |          |                   | 25       |        | 1511  | pcph       |
| 共用車道容量<br>(Csh) |   |             |          | 295     |          |                   |          | 238    |       | pcph       |
| 保留容量(Cr)        |   |             |          | 57      |          |                   |          | -186   |       | pcph       |
| 服務水準(los)       |   |             |          | Е       |          |                   |          | F      |       | 級          |

圖 13.4-4 非號誌化路口手冊例題 2 輸出圖